| 1 | Navigate to Service Now: https://ucop.service                                                                                          | ice-now.com                                                                                                    |
|---|----------------------------------------------------------------------------------------------------|----------------------------------------------------------------------------------------------------|
|   | For the best result, please use the Chron                                                                                              | me or Firefox browser.                                                                                                    |
| 2 | Log in using your user name and single signing required                                                                                | n on password – dual authentication                                                                                            |
|   | User name Password                                                                                                    |                                                                                                    |
|   | Forgot Password ?                                                                                                    |                                                                                                    |
| 3 | Select 'Request Service' from the menu                                                                                                 |                                                                                                    |
|   | Report Service Interruption<br>Service Interruption: Report Something Broken (Incident),<br>Report Something Lost or Stolen (Incident) | Service Hub/ServiceNow System Requests<br>Service Hub group memberships management, ServiceNow<br>enhancement requests.        |
|   | Request Service<br>Request Services, software, or hardware.                                                                            | Get Help<br>Submit Other Requests, Ask a Question,Password reset,<br>Contact Service Desk,Find Incident response time          |
|   |                                                                                                    | Q Information<br>Search KB articles, FAQs, and other resources                                                                 |
| 4 | Select 'Human Resources' from the menu                                                                                                 |                                                                                                    |
|   | Request Service<br>Request Services, software, or hardware.                                                                            |                                                                                                    |
|   | Related Categories Accounts, Email, Calendar                                                                                           | Application and Data Services                                                                                                  |
|   | General Requests for UCOP Accounts, Email and Calendar Business Resource Center General Requests for Non-Payroll Services              | Human Resources<br>UCOP local HR Requests                                                                                      |
|   | ITS Only: Infrastructure and Engineering Requests<br>ITS Requests for UCOP Infrastructure and Engineering Systems                      | Collaboration: Zoom, SharePoint, Box<br>General Requests for 3rd Party Audio, Desktop Video and Web Collaboration tools        |
|   | Onboarding Services<br>New Employee IT provisioning                                                                                    | Work Equipment: Computers, Phones and Software<br>General Requests and support for UCOP Computers, Phones, Jabber and Software |
|   | UCPC Staff Only<br>UCPC Internal Work Requests and Incidents                                                                           |                                                                                                    |
|   |                                                                                                    |                                                                                                    |

|             | Service Catalog > Request Service > Human Resources                                                                                                    |                                   |                                                                                                    |
|-------------|----------------------------------------------------------------------------------------------------|-----------------------------------|----------------------------------------------------------------------------------------------------|
| Н           | uman Resources                                                                                                    |                                   |                                                                                                    |
| 6000        |                                                                                                    |                                   |                                                                                                    |
| Item        | s<br><b>IR - Position Request (For Managers)</b><br>POSITION CONTROL: TWO-STEP REVIEW PROCESS                                                                                                    |                                   |                                                                                                    |
| 🔲 🕄<br>U    | Staff Appreciation and Recognition(STAR) Form<br>JCOP STAR Awards Nomination Form                                                                                                    |                                   |                                                                                                    |
| UCOF<br>Aw  | PIDUESS. STAR Awards Nomination Form ard Eligibility (all criteria must be met): Nominee is a: policy-covered PSS employee, MSP employee, or exclusively represented employee in the Clerical Unit (C Nominee is on active pay status or on an approved uppaid leave                                                                                                    | :X)                               |                                                                                                    |
| lf n<br>Nor | <ul> <li>Nominee has a minimum performance rating of "Successfully Meets Expectations" on their most recent annual performar confirms on the nomination form that they are "successfully meeting expectations" and attaches a written review of performa</li> <li>Nominee has worked on a specific project or event that is <b>above and beyond the normal scope</b> of their regula ominating a team or a group of individuals, complete a separate request for each nominee.</li> <li>minees who are not UCOP employees must be submitted on an attached form: <u>STAR Program nomination form (doc)</u>.</li> </ul>                                                                                                    | ice evalua<br>nce.<br>r job respo | tion. New employees who have not yel                                                                                                 |
| If n<br>Nor | Nominee has a minimum performance rating of "Successfully Meets Expectations" on their most recent annual performance rating of "Successfully meeting expectations" and attaches a written review of performa     Nominee has worked on a specific project or event that is <b>above and beyond the normal scope</b> of their regula ominating a team or a group of individuals, complete a separate request for each nominee. minees who are not UCOP employees must be submitted on an attached form: <u>STAR Program nomination form (doc)</u> . User Information Requested by                                                                                                    | ice evalua<br>nce.<br>r job respi | tion. New employees who have not yet                                                                                                 |
| If n<br>Nor | Nominee has a minimum performance rating of "Successfully Meets Expectations" on their most recent annual performance confirms on the nomination form that they are "successfully meeting expectations" and attaches a written review of performate. Nominee has worked on a specific project or event that is <b>above and beyond the normal scope</b> of their regulation of a group of individuals, complete a separate request for each nominee. minees who are not UCOP employees must be submitted on an attached form: <u>STAR Program nomination form (doc)</u> . User Information Requested by Merideth Wakeman                                                                                                    | ice evalua<br>nce.<br>r job respo | tion. New employees who have not yet<br>onsibilities<br>Your office number<br>9304                                                   |
| If n<br>Nor | Nominee has a minimum performance rating of "Successfully Meets Expectations" on their most recent annual performan confirms on the nomination form that they are "successfully meeting expectations" and attaches a written review of performa     Nominee has worked on a specific project or event that is <b>above and beyond the normal scope</b> of their regula ominating a team or a group of individuals, complete a separate request for each nominee. minees who are not UCOP employees must be submitted on an attached form: <u>STAR Program nomination form (doc)</u> . User Information Requested by Merideth Wakeman Your phone                                                                                                    | ice evalua<br>nce.<br>r job respo | tion. New employees who have not yet<br>posibilities<br>Your office number<br>9304<br>Your department                                |
| If n<br>Nor | Nominee has a minimum performance rating of "Successfully Meets Expectations" on their most recent annual performance rating of "Successfully meeting expectations" and attaches a written review of performa     Nominee has worked on a specific project or event that is <b>above and beyond the normal scope</b> of their regula ominating a team or a group of individuals, complete a separate request for each nominee. minees who are not UCOP employees must be submitted on an attached form: <u>STAR Program nomination form (doc)</u> . User Information Requested by Merideth Wakeman Your phone (510)587-6050                                                                                                    | ice evalua<br>nce.<br>r job respo | tion. New employees who have not yet<br>onsibilities<br>Your office number<br>9304<br>Your department<br>LHR - Local Human Resources |
| If n<br>Nor | <ul> <li>Nominee has a minimum performance rating of "Successfully Meets Expectations" on their most recent annual performar confirms on the nomination form that they are "successfully meeting expectations" and attaches a written review of performa</li> <li>Nominee has worked on a specific project or event that is <b>above and beyond the normal scope</b> of their regula ominating a team or a group of individuals, complete a separate request for each nominee.</li> <li>minees who are not UCOP employees must be submitted on an attached form: <u>STAR Program nomination form (doc)</u>.</li> <li>User Information         <ul> <li>Requested by</li> <li>Merideth Wakeman</li> <li>Your phone</li> <li>(510)587-6050</li> <li>Requested on behalf of (yourself or someone else)</li> <li>More information</li> </ul> </li> </ul> | ce evalua<br>nce.<br>r job respo  | tion. New employees who have not yet<br>onsibilities<br>Your office number<br>9304<br>Your department<br>LHR - Local Human Resources |

|                                                                                                    |                                                                  | Q                                                                                                    |                             |
|----------------------------------------------------------------------------------------------------|------------------------------------------------------------------|----------------------------------------------------------------------------------------------------|-----------------------------|
| Cannot find the nominee                                                                                                    |                                                                  |                                                                                                    |                             |
| * Employee Department Code                                                                                                    |                                                                  |                                                                                                    |                             |
|                                                                                                    |                                                                  | Q                                                                                                    |                             |
| Employee Department Name                                                                                                    |                                                                  |                                                                                                    |                             |
| * Amount of Award(\$)                                                                                                    |                                                                  |                                                                                                    |                             |
| ✤ Briefly describe how the employee completed work on a                                                                                                    | specific project or event that that is above and be              | ond the normal scope of an employee's regular job responsibility that warrants a STA                                                                                                    | R Award (1000 character i   |
|                                                                                                    |                                                                  |                                                                                                    |                             |
|                                                                                                    |                                                                  |                                                                                                    |                             |
|                                                                                                    |                                                                  |                                                                                                    |                             |
| Inter Nominator inform                                                                                                    | nation and the red                                               | uired Chart of Account Num                                                                                                    | bers and                    |
| Enter Nominator inform                                                                                                    | nation and the re                                                | uired Chart of Account Num                                                                                                    | bers and                    |
| Enter Nominator inform                                                                                                    | nation and the real                                              | uired Chart of Account Num                                                                                                    | bers and                    |
| inter Nominator inform                                                                                                    | nation and the real<br>A will auto-popula                        | <b>uired Chart of Account Num</b><br>te when required fields are ente                                                                                                    | <b>bers and</b><br>ered. An |
| Enter Nominator inform<br>submit the request. CC                                                                                                    | nation and the real<br>A will auto-popula<br>av processing.      | uired Chart of Account Num<br>te when required fields are ente                                                                                                    | <b>bers and</b><br>ered. An |
| Enter Nominator inform<br>submit the request. CC<br>ncorrect entry could dela                                                                                                    | <b>nation and the re</b><br>A will auto-popula<br>ay processing. | uired Chart of Account Num<br>te when required fields are ente                                                                                                    | <b>bers and</b><br>ered. An |
| Enter Nominator inform<br>submit the request. CC<br>ncorrect entry could dela                                                                                                    | <b>nation and the re</b><br>A will auto-popula<br>ay processing. | quired Chart of Account Num<br>te when required fields are ente                                                                                                    | <b>bers and</b><br>ered. An |
| Enter Nominator inform<br>submit the request. CC<br>ncorrect entry could dela                                                                                                    | nation and the rea<br>A will auto-popula<br>ay processing.       | quired Chart of Account Num<br>te when required fields are ente                                                                                                    | <b>bers and</b><br>ered. An |
| Enter Nominator inform<br>submit the request. CC<br>ncorrect entry could dela                                                                                                    | nation and the rea<br>A will auto-popula<br>ay processing.       | quired Chart of Account Num<br>te when required fields are enter<br>* Kominator's Email                                                                                                    | <b>bers and</b><br>ered. An |
| Enter Nominator inform<br>submit the request. CC<br>ncorrect entry could dela<br>Nominator Information                                                                                                    | A will auto-popula<br>ay processing.                             | uired Chart of Account Num<br>te when required fields are enter<br>* Nominators Email                                                                                                    | <b>bers and</b><br>ered. An |
| Enter Nominator inform<br>Submit the request. CC<br>Incorrect entry could delated                                                                                                    | nation and the real<br>A will auto-popula<br>ay processing.      | te when required fields are enter<br>* Nominator's Email<br>* Nominator Department Name                                                                                                    | bers and<br>ered. An        |
| Enter Nominator inform<br>submit the request. CC<br>ncorrect entry could dela<br>Nominator Information<br>* Nominator Name<br>* Nominator Department                                                                                                    | A will auto-popula<br>ay processing.                             | quired Chart of Account Num         te when required fields are entered         * Nominator's Email         * Nominator Department Name                                                                                 | bers and<br>ered. An        |
| Enter Nominator inform<br>submit the request. CC<br>ncorrect entry could dela<br>Nominator Information<br>* Nominator Name<br>* Nominator Department<br>* Entity                                                                                                    | A will auto-popula<br>ay processing.                             | quired Chart of Account Num         te when required fields are entered         * Nominator's Email         * Nominator Department Name         * Fund                                                                  | bers and<br>ered. An        |
| Enter Nominator inform<br>submit the request. CC<br>ncorrect entry could dela<br>Nominator Information<br>* Nominator Department<br>* Nominator Department<br>* Entry<br>Should be a 5 digit number                                                                                          | A will auto-popula<br>ay processing.                             | quired Chart of Account Num         te when required fields are entered         * Nominator's Email         * Nominator Department Name         * Fund         Should be a 1-5 characters alphanumeric                  | bers and<br>ered. An        |
| Enter Nominator inform<br>submit the request. CC<br>incorrect entry could dela<br>Nominator Information<br>* Nominator Name<br>* Nominator Department<br>* Entry<br>Should be a 5 digit number<br>* Financial Unit                                                                           | nation and the red<br>A will auto-popula<br>ay processing.<br>এ  | quired Chart of Account Num         te when required fields are entered         * NominatorsEmail         * Nominator Department Name         * Fund         Should be a 1-5 characters alphanumeric         * Function | bers and<br>ered. An        |
| Enter Nominator inform<br>Submit the request. CC<br>Incorrect entry could dela<br>Nominator Information<br>* Nominator Department<br>* Nominator Department<br>* Entry<br>Should be a 5 digit number<br>* Financial Unit<br>Should be a 7 digit number                                       | A will auto-popula<br>ay processing.<br>এ                        | te when required fields are enter  * Nominator's Email  * Nominator Department Name  * Fund Should be a 1-5 characters alphanumeric  * Function Should be a 3 digit number                                              | bers and<br>ered. An        |
| Enter Nominator inform<br>Submit the request. CC<br>Incorrect entry could dela<br>Nominator Information<br>* Nominator Name<br>* Nominator Department<br>* Entity<br>Should be a 5 digit number<br>* Financial Unit<br>Should be a 7 digit number<br>* Program                               | A will auto-popula<br>ay processing.                             | # Nominator's Email         * Nominator's Email         * Nominator Department Name         * Fund         Should be a 1-5 characters alphanumeric         * Function         Should be a 3-digit number         COA    | bers and<br>ered. An        |
| Enter Nominator inform<br>Submit the request. CC<br>Incorrect entry could dela<br>Nominator Information<br>* Nominator Name<br>* Nominator Department<br>* Entity<br>Should be a 5 digit number<br>* Financial Unit<br>Should be a 7 digit number<br>* Program<br>Should be a 3 digit number | A will auto-popula<br>ay processing.                             | # Nominator's Email         * Nominator Department Name         * Fund         Should be a 1-5 characters alphanumeric         * Function         Should be a 3 digit number         COA                                | bers and<br>ered. An        |